# Adding a Punch in the Time Card

The Time Card allows you to add a transaction to an employee's Punches section. You do this, for example, when an employee forgets to punch out.

### Adding a New Punch

- → Click on the 🖉 icon
- → Select Transactions
- → Select Add New Punch
  - For shifts that cross midnight, the applied date should reflect the calendar day of the punch to be added
- ➔ Specify the punch date
- ➔ Specify the punch time
  - > Use 24-hour clock (i.e. 1530)
  - Use 12-hour clock (i.e. 330p)
- → Specify a reason code in the **Reason** field (optional)
- → Specify a note in the **Notes** field (optional)

 $\odot$ 

→ Click OK

| Add Punch Transaction       |                               |        | $\otimes$ |  |  |  |
|-----------------------------|-------------------------------|--------|-----------|--|--|--|
| - Enter transaction date ar | d time                        |        |           |  |  |  |
| Date:                       | 11/01/2021                    | 000    |           |  |  |  |
| Time:                       | 830a                          |        |           |  |  |  |
| Include GPS Location A      | Include GPS Location Address: |        |           |  |  |  |
|                             |                               |        |           |  |  |  |
| Reason Code:                | [no reason given]             | $\sim$ |           |  |  |  |
| Notes:                      |                               |        |           |  |  |  |
|                             |                               |        |           |  |  |  |
|                             |                               |        |           |  |  |  |
|                             |                               |        |           |  |  |  |
|                             |                               | Ok     | Cancel    |  |  |  |

### Shortcuts...

Click on the cell to the left of the **Missing Punch** icon and enter the punch time; this only works with punches in the same calendar day.

Click on the

icon and select Add New Punch.

### **Deleting a Punch in the Time Card**

When a supervisor is adjusting an employee's Time Card, they may add a punch transaction time that is incorrect. A supervisor deletes the incorrect punch using the Delete a Punch button.

### **Deleting a New Punch**

- $\rightarrow$  Click on the  $\swarrow$  icon
- → Select Transactions
- → Select Remove Punch Transaction
- → Select the transaction to be removed

| Scheduling >       | 7.00 0.00 0.0050                 |
|--------------------|----------------------------------|
| Transactions >     | Add New Punch                    |
| Credit >           | Add GPS Registration             |
| Pay to Start/End > | Remove Punch Transaction > 7:10a |
| Notes/Comments >   | Alter Punch > 4:49p              |

#### Shortcuts...

P Click on the  $\bigcirc$  icon and select **Remove Punch Transaction**.

## **Crediting/Debiting Hours in the Time Card**

You can credit or debit hours on an individual employee's time card on the Time Card. You credit hours to a specific day when employees should be paid for time that they did not work. For example, you use credits for sick or vacation time.

You debit hours by using a negative number in the edit. Debiting is used to deduct hours for extra time on the time card (for example, when an employee punches out an hour after stopping work). Debiting can also correct a mistake in crediting hours or dollars.

### **Crediting/Debiting Hours**

- $\rightarrow$  Click on the  $\checkmark$  icon
- → Select Credit
- → Select Credit Hours
- ➔ Specify the edit date
- → Select a pay designation
- → Enter the hour amount
  - Use HH:mm format (i.e. 4:30)
  - Use HH.hh format (i.e. 4.50)
  - If deducting hours, precede the hour amount with a minus symbol
- → Specify the appropriate workgroups if different from the listed home workgroup assignments
- → Click the **Lookup** icon in the **Rate** field
- → Specify a reason code in the **Reason** field
- → Click OK

| Credit Hours            |                   |     |              |        |    |        |
|-------------------------|-------------------|-----|--------------|--------|----|--------|
| Enter amount of time to | o credit.         |     | Workgroup    |        |    |        |
| Date:                   | 11/01/2021        | 000 | Department:  | Office |    | $\sim$ |
| Pay Designation:        | OVERTIME          | ~   | Cost Center: | Mgmt   |    | $\sim$ |
| Hours:                  | 2.00              |     |              |        |    |        |
| Rate:                   | 0.0000 Look       | up  |              |        |    |        |
| Reason Code:            | [No Reason Given] | ~   |              |        |    |        |
| Notes:                  |                   |     |              |        |    |        |
|                         |                   |     |              |        |    |        |
|                         |                   |     |              |        |    |        |
|                         |                   |     |              |        |    |        |
|                         |                   |     |              |        | Ok | Cancel |

## **Crediting/Debiting Dollars in the Time Card**

You can credit or debit dollars on an individual employee's time card on the Time Card. You credit dollars to a specific day when employees should be paid for additional monies. For example, you use credits for a bonus.

You debit dollars by using a negative number in the edit. Debiting is used to deduct dollars for extra monies on the time card. Debiting can also correct a mistake in crediting dollars.

### **Crediting/Debiting Dollars**

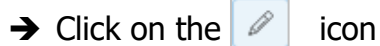

- → Select Credit
- → Select Credit Dollars
- → Specify the edit date
- → Select a dollar pay designation
- ➔ Enter the dollar amount
  - Use NN.nn format (i.e. 120.00)
- → Specify the appropriate workgroups if different

| Credit Dollars          |                   |        |              |        |    | (      |
|-------------------------|-------------------|--------|--------------|--------|----|--------|
| Enter amount to credit. |                   |        | Workgroup    |        |    |        |
| Date:                   | 11/01/2021        |        | Department:  | Office |    | $\sim$ |
| Pay Designation:        | BONUS             | $\sim$ | Cost Center: | Mgmt   |    | $\sim$ |
| Dollars:                | 100.00            |        |              |        |    |        |
| Reason Code:            | [No Reason Given] | ~      |              |        |    |        |
| Notes:                  |                   |        |              |        |    |        |
|                         |                   |        |              |        |    |        |
|                         |                   |        |              |        |    |        |
|                         |                   |        |              |        |    |        |
|                         |                   |        |              |        |    |        |
|                         |                   |        |              |        | Ok | Cancel |

from the listed home workgroup assignments

- → Specify a reason code in the **Reason** field
- → Click OK

### Transferring to a New Pay Designation in the Time Card

You can change/transfer the pay designation Attendance on Demand uses for a full or partial shift; associating with a specific time of day or a portion of hours. The pay designation returns to the original pay designation when the employee punches in for the next shift.

### Pay Designation Transfer using a Fixed Time

- $\rightarrow$  Click on the  $\checkmark$  icon
- → Select Daily
- → Select Pay Des Transfer
- → Specify the time of the transfer
- → Select the new pay designation in the Pay Designation field
- → Specify a reason code in the **Reason** field
- → Click OK

| Perform Pay Designation | Transfer          | $\otimes$ |
|-------------------------|-------------------|-----------|
| Properties              |                   |           |
| Date:                   | 11/01/2021        |           |
| Time:                   | 230p              |           |
| Pay Designation:        | OVERTIME          | $\sim$    |
| Effect:                 | [Default]         | $\sim$    |
| Reason Code:            | [No Reason Given] | $\sim$    |
| Notes:                  |                   |           |
|                         |                   |           |
|                         |                   |           |
|                         |                   |           |
|                         |                   |           |
|                         | Ok                | Cancel    |
|                         |                   |           |

### Pay Designation Transfer using a Block Amount

- → Click on the icon
- → Select Daily
- → Select Reallocate Pay Designation Hours
- → Select the daily pay designation hours to transfer from in the Allocations field
- → Select the new pay designation in the New Pay Des field
- → Specify the number of hours to transfer in the Amount field
  - > Use HH:mm format (i.e. 4:30)
  - > Use HH.hh format (i.e. 4.50)
- → Specify a reason code in the **Reason** field
- → Click OK

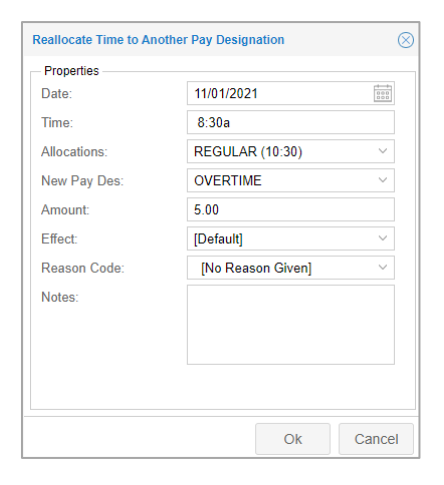

# **Transferring Hours to a Different Workgroup**

**Attendance on Demand Job Aid** 

## Transferring Hours to a Different Workgroup for a Single Day

Use this function (sometimes known as "distributing labor") when you are reviewing an employee's hours for a day and you determine that some of the hours should be assigned a different workgroup (i.e. Department).

### Transferring to a New Workgroup using a Fixed Time

- → Click on the 🖉 icon
- → Select Workgroup
- → Select Transfer at Time of Day
- → Specify the time of the transfer in the **Time** field
- → Select the new workgroup from the listed home workgroup assignments
- → Specify a reason code in the **Reason** field
- → Click OK

### Transferring to a New Workgroup using a Block Amount

- → Click on the icon
- → Select Workgroup
- → Select Reallocate Hours
- → Select the daily pay designation hours to transfer in the Current field
- → Specify the number of hours to transfer in the Amount field
  - ➢ Use HH:mm format (i.e. 4:30)
  - > Use HH.hh format (i.e. 4.50)
- → Select the new workgroup from the listed home workgroup assignments
- → Specify a reason code in the **Reason** field
- → Click OK

| Properties   |                   |        | Workgroup    |        |   |
|--------------|-------------------|--------|--------------|--------|---|
| Date:        | 11/01/2021        | 000    | Department:  | Office | ~ |
| lime:        | 1230p             |        | Cost Center: | Mgmt   | ~ |
| Reason Code: | [No Reason Given] | $\sim$ |              |        |   |
| Notes:       |                   |        |              |        |   |
|              |                   |        |              |        |   |
|              |                   |        |              |        |   |
|              |                   |        |              |        |   |

| Properties   |                     | Workgroup    |      |       |
|--------------|---------------------|--------------|------|-------|
| Date:        | 11/22/2021          | Department:  | Test | ~     |
| Time:        | 6:00a               | Cost Center: | Mgmt | ~     |
| Current:     | Office-Mgmt (11:55) | /            |      |       |
| Amount:      | 5.00                |              |      |       |
| Reason Code: | [No Reason Given]   | ·            |      |       |
| Notes:       |                     |              |      |       |
|              |                     |              |      |       |
|              |                     |              |      |       |
|              |                     |              |      |       |
|              |                     |              |      |       |
|              |                     |              | C    | k Can |

# **Paying Employees to Actual or Scheduled Shift** Time

**Attendance on Demand Job Aid** 

### Paying Employees to Actual or Scheduled Shift Time Using Special Edits

Special edits are changes made to a time card specifying that an employee is paid to the <u>scheduled</u> start/end or <u>actual</u> start/end of a shift.

*Pay to Actual Start* and *Pay to Actual End* are used to override rounding areas, or authorize Overtime. You cannot apply a special edit to an unscheduled shift.

### Authorizing Extra Hours with Special Edits

- $\rightarrow$  Click on the  $\swarrow$  icon
- → Select Pay to Start/End
- → Specify the edit type
  - > Pay to Scheduled Start
  - > Pay to Scheduled End
  - Pay to Actual Start
  - > Pay to Actual End
- → Click OK

| Ø SUN 16         | 1  |                     |             |                  |
|------------------|----|---------------------|-------------|------------------|
| MON 17           | 1  | 8:30a               | 5:30p       | <b>≗</b> + 8:30a |
|                  |    | 8:30a               | 5:30p       | <b>≗</b> + 8:22a |
| Transactions     | >] | 8:30a               | 5:30p       | <b>≗</b> + 8:26a |
| Credit           | >  | 8.30 a              | 5-30p       | ● <u>↓</u> 8·21a |
| Pay to Start/End | >  | Pay to Sche         | duled Start | <u>≥</u> , 0.21d |
| A Notes/Comments | >  | Pay to Sche         | duled End   | <b>≗</b> + 8:01a |
| Workgroup        | >  | Pay to Actual Start |             |                  |
| Daily            | >  | Pay to Actua        | al End      |                  |

# **Crediting Deducted Lunch Time in the Time Card**

The Credit Worked Time function calculates the amount of automatically deducted time and lets you credit the employee for that amount. Worked hours that are credited this way are always assigned to the Regular pay designation.

### **Crediting a Deducted Lunch Time**

- $\rightarrow$  Click on the  $\checkmark$  icon
- → Select Credit
- → Select Credit Worked Time
- → Specify the actual start of shift in the **Time** field
- → Specify how to compensate the time
  - Pay Lunch Period Check box to credit full lunch amount automatically deducted; the Amount field is ignored
  - > Amount field Credits the lunch amount specified
- → Specify a reason code in the **Reason** field
- → Click OK

| Credit Additional Worked | Time              | $\otimes$ |
|--------------------------|-------------------|-----------|
| Enter amount to credit.  |                   |           |
| Date:                    | 01/19/2022        | 000       |
| Time:                    | 8:26a             |           |
| Pay Lunch Period:        |                   |           |
| Amount:                  | 1:00              |           |
| Reason Code:             | [No Reason Given] | ~         |
| Notes:                   |                   |           |
|                          |                   |           |
|                          |                   |           |
|                          |                   |           |
|                          | Ok                | Cancel    |

# Managing Schedules in the Time Card

A schedule in Attendance on Demand is not just the range of time the employee is expected to be at work. Schedules can also indicate a planned absence, such as Sick time.

### Adding a Schedule

- $\rightarrow$  Click on the  $\swarrow$  icon
- → Select Scheduling
- → Select Add Schedule for Day
- → Define the schedule properties as described in the following table:

| Schedule Properties – |                      |        | Workgroup    |        |   |
|-----------------------|----------------------|--------|--------------|--------|---|
| Date:                 | 01/17/2022           | 000    | Department:  | Office | ~ |
| Type of Schedule:     | Normal Work Schedule | $\sim$ | Cost Center: | Mgmt   | ~ |
|                       | VACATION             |        |              |        |   |
|                       | HOLIDAY              |        |              |        |   |
| Start Time:           | 8:30a                |        |              |        |   |
| End Time:             | 5:30p                |        |              |        |   |
| Hours:                | 8:00                 |        |              |        |   |
| Schedule Style        | None                 | $\sim$ |              |        |   |

| Field                                          | Description                                                                                                    |
|------------------------------------------------|----------------------------------------------------------------------------------------------------|
| Date                                           | Specifies the schedule date.                                                                                                    |
| Schedule Type                                  | Normal Work Schedule – defined using the Start Time and End Time fields.<br>Flex Schedule – defined using the Amount field.<br>Absence Planned – DO NOT USE<br>Absence Pay Designation – defined using the Pay Designation field. |
| Start Time                                     | Specifies schedule start time in a Standard schedule type.                                                                                                    |
| End Time                                       | Specifies schedule end time in a Standard schedule type.                                                                                                    |
| Amount                                         | Specifies the number of hours worked in a Standard schedule type or the number of hours credited in an Absence Pay Designation schedule type.                                                                                     |
| <i>Location<br/>Department<br/>Cost Center</i> | Specifies the workgroups associated with the schedule. Use the pull down menu to specify the workgroup if it is other than the home workgroup.                                                                                    |
| Rate                                           | Specifies the rate associated with the schedule. The default will be the employee's base rate of pay.                                                                                                    |

# Managing Schedules in the Time Card

**Attendance on Demand Job Aid** 

### Schedule Shortcuts in the Time Card

There are several shortcuts available in the Time Card to manage schedules.

### **Scheduling a Planned Absence**

- $\rightarrow$  Click on the  $\checkmark$ icon
- → Select Scheduling
- → Select Scheduled Absences
  - > Replaces original schedule (if present)

icon

| A MON 5 47 🖽       | 8:30a 5:30n                      | 와 8:30a <sub>오</sub> |
|--------------------|----------------------------------|----------------------|
| Scheduling >       | Define Schedule for Day          |                      |
| 4 Transactions >   | Off for Day                      | 💵 8:22a 🕑 🖇          |
| Credit >           | Add Schedule for Day             |                      |
| Pay to Start/End > | Scheduled Absences $\rightarrow$ | VACATION 8:00        |
| 4 Notes/Comments > | Quick Schedules                  | PTO-PAID 8:00        |
| - Workgroup >      |                                  | PTO-UNPAID 8:00      |
| Daily >            | 8:30a 5:30p                      | JURY DUTY 8:00       |
| R SAT 5 22         |                                  | FUNERAL 8:00         |
|                    |                                  | BIRTHDAY 8:00        |
|                    |                                  | EX ABS-PD 8:00       |

### **Editing an Existing Schedule**

- → Click on the
- → Select Scheduling
- → Select Define Schedule for Day
  - > See *Adding a Schedule* for options

| Scheduling   | > | Define Schedule for Day |
|--------------|---|-------------------------|
| Transactions | > | Off for Day             |
| Credit       | > | Add Schedule for Day    |

### **Deleting an Existing Schedule**

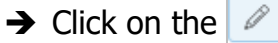

- icon → Select Scheduling
- → Select Off for Day

| Scheduling >   | Define Schedule for Day |  |
|----------------|-------------------------|--|
| Transactions > | Off for Day             |  |
| Credit >       | Add Schedule for Day    |  |

### Acknowledging Exceptions in the Time Card

If employees are Absent when they are scheduled to work or Tardy when they punch IN late, the Time Card indicates the exceptions in the Description column. When supervisors acknowledge these conditions, it is easier to see which diversions from the schedule have been reviewed and which have not.

### Acknowledging a Single Exception

- $\rightarrow$  Click on the  $\bigotimes$  icon in the Description column
- → Select Acknowledge (exception name)
  - > The icon will disappear when all exceptions have been acknowledged
  - > (Ack.) appears next to each acknowledged exception
  - > Acknowledged exception will display in black, instead of red

### Acknowledging All Exceptions for a Single Day

- $\rightarrow$  Click on the  $\bigcirc$  icon in the Description column
- → Select Acknowledge all Exceptions on Day
  - > The icon will disappear as all exceptions have been acknowledged
  - > (Ack.) appears next to each acknowledged exception
  - > Acknowledged exceptions will display in black, instead of red

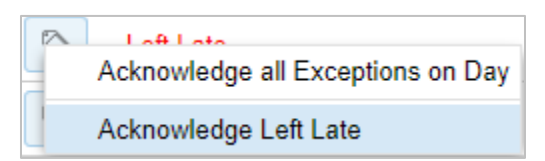

Acknowledge all Exceptions on Day

Acknowledge Tardy

Acknowledge Left Early

# Managing Supervisor Edits in the Time Card

Supervisor edits are adjustments made to an employee's Time Card and are displayed by clicking on the Adjustments button at the top of the time card.

### **Reviewing Supervisor Edits for the Pay Period**

- → Click on the Adjustments button at the top of the time card
- → The supervisor edits for the pay period will be listed
  - Timestamp: Date/time the edit was completed
  - > Account: User who completed the edit
  - > Effective: Date the edit was applied to
  - > Description: Details of edit completed

### **Canceling a Supervisor Edit**

- $\rightarrow$  Click on the  $\boxed{2}$  icon next to the edit
- → Click the option for **Cancel Adjustment**

| Timestamp          | Account   | Effective  | Description                      |
|--------------------|-----------|------------|----------------------------------|
|                    |           |            |                                  |
| 01/24/2022 06:06pm | USER      | 01/20/2022 | Remove trans Thu Jan-20 22 5:20p |
| 01/24/2022 06:17pm | USER USER | 01/20/2022 | Thu Jan-20 22 Add Auto Ded       |
| 01/24/2022 06:06pm | USER      | 01/21/2022 | Add trans Fri Jan-21 22 8:01a    |
| 01/24/2022 06:45pm | USER      | 01/21/2022 | Remove trans Fri Jan-21 22 8:01a |
|                    |           |            |                                  |

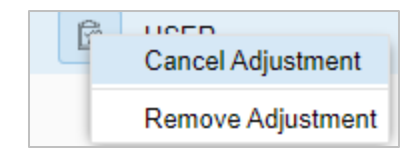

# Managing Notes in the Time Card

Notes are available to add to an employee's Time Card to indicate comments, such as why an employee was Tardy.

### Adding a Note

- $\rightarrow$  Click on the  $\checkmark$  icon
- → Select Notes/Comments
- → Select Add a Note
- ➔ Specify the comment
- → Click OK

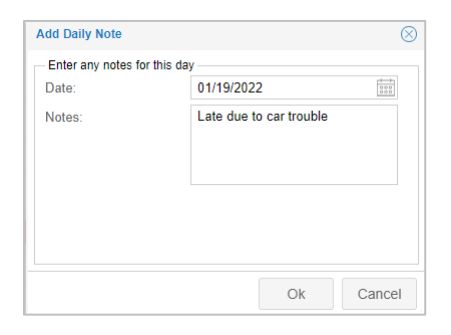

### **Removing a Note**

- → Click on the \_\_\_\_ icon next to the note
- → Select the note
- → Check box to **Remove this Note**
- → Click OK

| Adjust Note       |            |               | $\otimes$ |
|-------------------|------------|---------------|-----------|
| Note Properties   |            |               |           |
| Notes:            | Late due t | o car trouble |           |
| Remove this Note: |            |               |           |
|                   |            | Ok            | Cancel    |